# CHROME: Clear cache & cookies

When you use a browser, like Chrome, it saves some information from websites in its cache and cookies. Clearing them fixes certain problems, like loading or formatting issues on sites.

### In Chrome

- 1. On your computer, open Chrome.
- 2. At the top right, click More
- 3. Click More tools > Clear browsing data.
- 4. At the top, choose a time range. To delete everything, select All time.
- 5. Next to "Cookies and other site data" and "Cached images and files," check the boxes.
- 6. Click Clear data.

Source: https://support.google.com/accounts/answer/32050?co=GENIE.Platform%3DDesktop&hl=en

## FIREFOX: How to clear the Firefox cache

The Firefox <u>cache</u> temporarily stores images, scripts, and other parts of websites you visit in order to speed up your browsing experience. This article describes how to clear the cache.

## In Firefox

- 1. Click the menu button  $\equiv$  and choose Options.
- 2. Select the Privacy & Security panel.
- 3. In the Cookies and Site Data section, click Clear Data....
- 4. Remove the check mark in front of *Cookies and Site Data*.
- 5. With Cached Web Content check marked, click the Clear button.
- 6. Close the *about:preferences* page. Any changes you've made will automatically be saved.

Source: https://support.mozilla.org/en-US/kb/how-clear-firefox-cache

#### NOTE:

Please do not use the following browsers when submitting the NOVA college application or taking the Virginia Placement Test: Internet Explorer or Safari (unless otherwise noted).